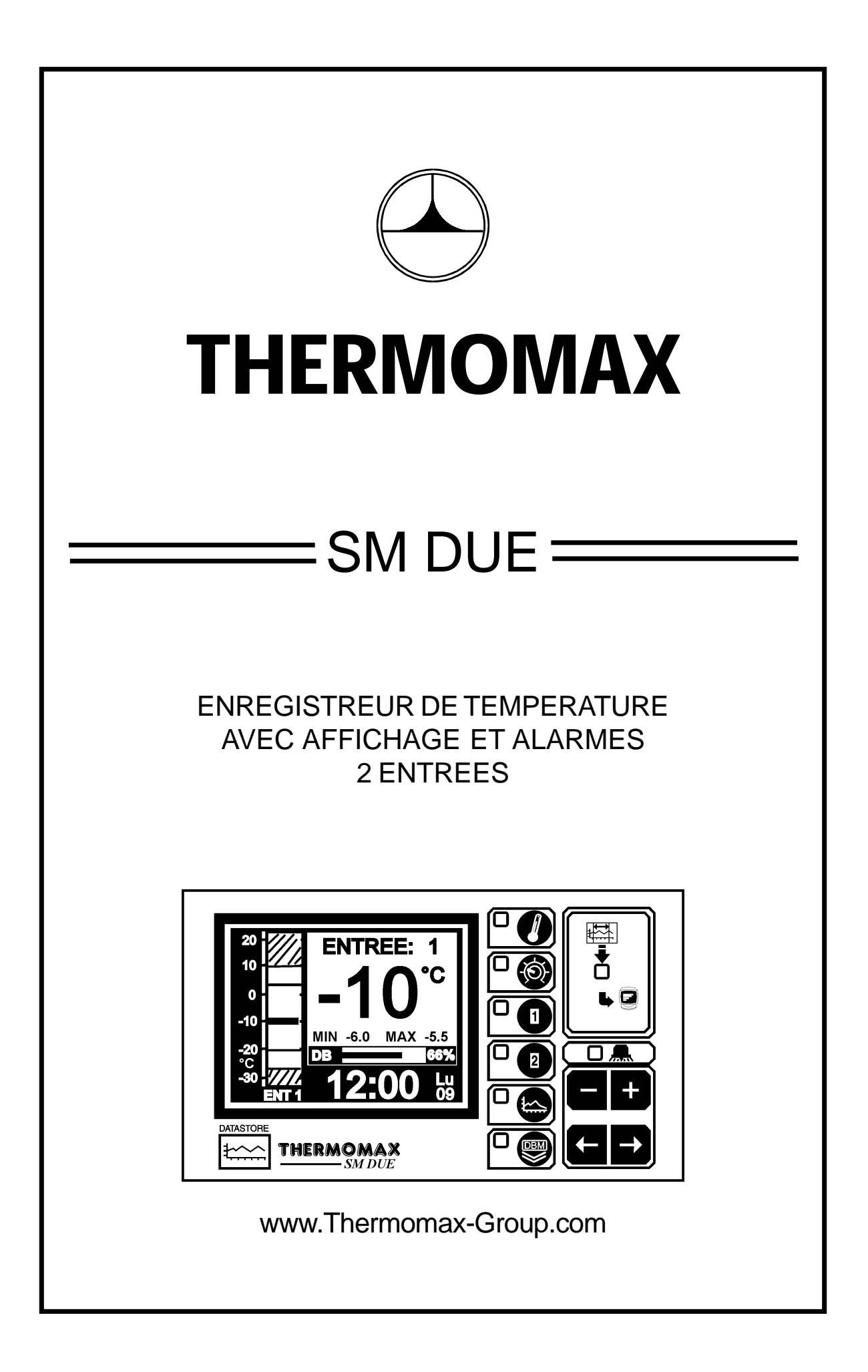

| CHAPITRE 1                                              | - INTRODUCTION                                                                                                    | 2                     |
|---------------------------------------------------------|----------------------------------------------------------------------------------------------------|-----------------------|
| CHAPITRE 2<br>2.1 -<br>2.2 -<br>2.3 -<br>2.4 -<br>2.5 - | - INSTALLATION<br>L'unité SM DUE<br>Sondes<br>Relais d'alarme<br>Raccordement secteur et schéma d'installation<br>Pile                                                                                                    | 3<br>4<br>4<br>5<br>5 |
| CHAPITRE 3                                              | - FONCTIONNEMENT DU SM DUE                                                                                                    | 6                     |
| 3.1 -                                                   | DESCRIPTION                                                                                                    | 6                     |
| 3.2 -                                                   | ÉCRANS GÉNÉRAUX:<br>3.2.1 ÉCRAN GÉNÉRAL 1: Affichage numerique des temperatures                                                                                                    | 8                     |
|                                                         | 3.2.2 ÉCRAN GÉNÉRAL 2: Graphe du jour par entrée                                                                                                    | 9                     |
| 3.3 -                                                   | ÉCRANS DE CONFIGURATION DU SYSTÉME :<br>3.3.1 ÉCRAN DE REGLAGE 1: Horloge/Calendrier                                                                                                    | 10                    |
| 0.4                                                     | 3.3.3 ÉCRAN DE REGLAGE 3: Paramétrage 2 duSystème                                                                                                    | 13                    |
| 3.4 -                                                   | <ul> <li>3.4.1 ÉCRAN DE DIAGNOSTIQUE DE LA BANQUE DE DONNÉES</li> <li>3.4.2 ÉCRAN DE DIAGNOSTIQUE DES ENTRÉES</li></ul>                                                                                                    | 14<br>15<br>16        |
| 3.5 -                                                   | ÉCRANS DES ENTRÉES: UNIT CONFIGURATION PAR ENTRÉE                                                                                                    | 17<br>18              |
| 3.6 -                                                   | HISTORIQUE GRAPHIQUE :<br>3.6.1 Relevés des jours précédents                                                                                                    | 19                    |
| 3.7 -                                                   | <ul> <li>TRANSFERT DES DONNÉES</li> <li>3.7.1 Transfert des données du logiciel Masterlink</li> <li>3.7.2 Transfert des données dans le boîtier Masterlink</li> <li>3.7.3 Impression des données par l'imprimante série</li> <li>Thermomax</li> </ul> | 20<br>20<br>20        |
| 3.8 -                                                   | TRANSFERT DES DONNÉES - UNITE ENCASTRÉE                                                                                                    | <br>22                |
|                                                         | -I OCAL ISATION DES PANNES                                                                                                    | ∠3<br>27              |
| CHAPITRE 4                                              | - CARACTERISTIQUES TECHNIQUES                                                                                                    | 21<br>28              |
|                                                         |                                                                                                    | 20<br>20              |
| SM DUE FNC                                              | ASTRÉ                                                                                                    | 30                    |
| SCHÉMA DE                                               |                                                                                                    | 31                    |

# SOMMAIRE

# **CHAPITRE 1 - INTRODUCTION**

L'unité d'acquisition de données SM DUE à microprocesseur utilise la nouvelle approche du système de gestion de fichiers sans papier, qui permet aux données de n'importe quelle jour d'être lues et examinées simplement en pressant des touches.

Le large écran graphique à cristaux liquides communique clairement l'information à l'utilisateur et rend donc la programmation et l'utilisation faciles et conviviales tout en gardant la sophistication et la précision de l'unité.

# **PRESENTATION GENERALES DES CARACTÉRISTIQUES**

#### ENREGISTREMENT DES DONNÉES

- enregistrement chronologique des données dans la mémoire ne nécessitant pas d'édition papier.
- Calendrier / horloge sur 50 ans pour archivage par entrée.
- La température de chaque entrée est prélevée toutes les 5 minutes et stockée dans une banque de données interne.
- "pourcentage d'utilisation de la banque de données interne" est représenté par un graphique à barres et sous forme numerique.
- Transformateur 220 240 V AC / 24V DC ou 12V DC
- le contenu de la banque de données interne peut être transféré à un ordinateur personnel directement ou à distance en utilisant le kit MASTERLINK ou le boîtier MASTERLINK.

#### ALARME

- Alarme à seuil haut et bas à 2 niveaux avec possibilité de mise en veille ou non du buzzer.
- Seuil de température haut temporisé et seuil de température limite à effet immédiat.
- Seuil de température bas temporisé et seuil de température limite à effet immediat.
- Ecrans diagnostique pour l'affichage de l'états du système.
- Historique de l'alarme pour état bas, haut et coupure de courant.
- Pile de sauvegarde en cas de coupure de courant.

Nota: Thermomax veille à ne publier dans ces brochures que des informations correctes et à jour. Le contenu de ce manuel est donné à titre d'information seulement et aucune partie de celui-ci ne pourra être intégralement ou partiellement reproduit sans le consentement écrit de Thermomax. Thermomax décline toute responsabilité quant à d'éventuels oublis erreurs ou mauvaises utilisations.

# **CHAPITRE 2 - INSTALLATION**

Nota: Cette procédure d'installation est donné à titre d'information seulement et son adaptation devra être vérifiée par l'installateur.

# MESURES DE SECURITE

Il est fortement recommandé de respecter les précautions suivantes:

- 1 Avant la mise en route, lisez attentivement le manuel d'instructions.
- 2 Les opérations d'installation et de maintenance ne doivent être pratiquées que par du personnel qualifié.
- 3 Il est recommandé d'alimenter l'unité à partir d'une ligne correctement dimensionnée et protégée par un disjoncteur thermique et différentiel.
- 4 ATTENTION : quand l'unité est raccordée au secteur et que la façade avant est ouverte, les circuits alimentés sont accessibles. Par conséquent pendant l'installation assurez - vous que toutes les connexions nécessaires (y compris la pile) sont faites et n'alimentez en courant qu'une fois le couvercle replacé. Vérifiez que tous vos raccordements sont sûrs. Pour toute opération de maintenance (le changement de la pile par example) assurez vous que l'unité est isolée avant d'enlever le couvercle. Ne jamais laisser l'unité alimentée sans surveillance si le couvercle a été enlevé.

#### 2.1 *L'UNITÉ SM DUE*

Nota: Pour le confort de votre vue, l'unité SM DUE doit être positionnée au niveau des yeux. Il est toujours préférable de tenir les appareils éléctroniques à l'abri du froid et de la chaleur car des températures extrêmes risqueraient de réduire leur durée de vie. De plus, les appareils à forte tension, les interrupteurs, relais ou contacteurs situés à proximité de l'appareil peuvent être source d'interférences électriques ou électromagnétiques lorsqu'ils sont en fonctionnement.

- 2.1.1 Retirez les protections du boîtier à utiliser pour les connexioux, soit derrière, soit sous le boîtier, choisir celles qui seront les plus pratiques pour votre installation.
- 2.1.2 Fixez les vis correspondant au centre en haut de l'arrière du boitier du SM DUE dans le mur ou panneau sur lequel vous voulez monter l'unité.
   Laissez un espace d'environ 3mm entre la tête de la vis et le mur.
   Positionnez le boîtier et faîtes glisser la fente sur la vis.
- 2.1.3 Mettre boîtier du *SM DUE* en place, si vous utilisez l'entrée arrière, pratiquez les trous d'entrée dans le panneau arrière par les entrées "cassables", ainsi que les deux trous de montage inférieurs. Enlevez le boîtier, percer les trous nécessaires dans le panneau, mettez en place les presse étoupes. Si nécessaire, replacez le boîtier et fixez en utilisant les deux vis inférieures.

#### 2.2 SONDES

Les sondes de température, SX<sup>™</sup> PT100 sont utilisées avec les unités Thermomax. Elles sont disponibles en longueurs de 5 à 100m, comme le sont les prolongateurs de sonde qui sont livrés avec des connecteurs de type téléphone à 4 broches. Chaque sonde est livrée avec un certificat d'étalonnage Thermomax d'origine. Les sondes standard peuvent mesurer des températures de +50°C / -50°C.

Nota: Les sondes peuvent être prolongées en utilisant des câbles 3 ou 4 fils conformément au tableau ci-dessous. Dans ce cas, l'étalonnage n'est plus valable.

Les sondes PT100 standard ne peuvent pas être utilisées en milieu acide ni alkalin et pour mesurer des températures de liquide.

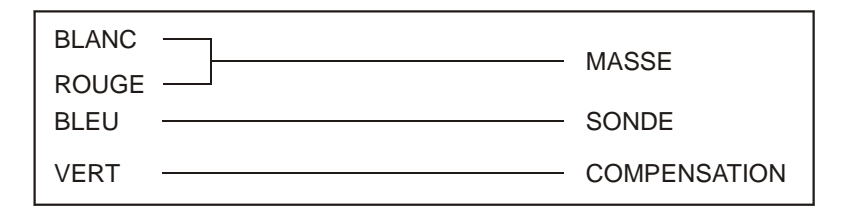

Veuillez tout de même noter, que comme avec toutes les applications de la sonde PT100, une bonne connexion est vitale. Pour cela nous recommandons qu'en cas de doute, une sonde standard d'usine ou une rallonge de sonde soient utilisées.

#### 2.3 RELAIS D'ALARME

Nota: Le relais de report d'alarme est un contacteur / inverseur à 3 broches libre de tension. Ce rélais est normalement alimenté, et bascule lorsque l'alarme est déclenchée ou suite à une coupure de courant. Il peut être utilisé pour actionner une sonnerie externe, un voyant lumineux, ou un appareil de communication (téléphone).

Si un appareil externe est utilisé, connectez l'alarme convenablement, selon le schéma du paragraphe suivant.

# 2.4 RACCORDEMENT SECTEUR ET SCHÉMA D'INSTALLATION

Nota: La masse de cet appareil doit être convenablement mise à la terre. Des fils flexibles facilitent la connexion aux bornes. Toutes les liaisons doivent être solides et reserrées convenablement. Il est conseillé de tenir les câbles d'alimentation éloignés des câbles de sondes et de ceux à basse tension. Raccordez le courant d'alimentation à l'unité selon le schéma ci-dessous, en utilisant des tensions adéquates à votre application.

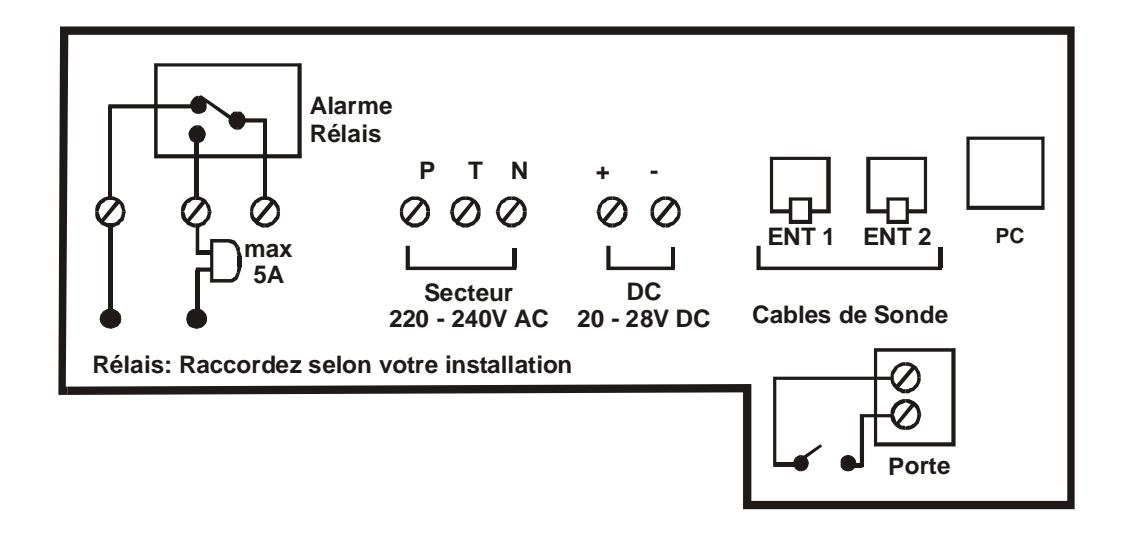

#### 2.5 PILE

La pile fournie avec l'unité est une pile PP3 9V Ni/Cd rechargeable par l'unité et se trouve fixée au couvercle du boîtier de connexions, mais elle n'est pas raccordée. Celle-ci doit être branchée après l'installation. La pile n'est pas essentielle pour le fonctionnement du système, mais est utilisée en cas de coupure de courant, ainsi l'unité peut continuer d'enregistrer les 2 températures pendant une période de 6 à 7 heures, tout en maintenant le fonctionnement du système.

Si la coupure de courant dure trop longtemps et que la pile est déchargée, l'horloge doit être remise à l'heure lorsque le courant est rétabli. Les paramètres et réglages du système demeurent intactes.

Il est recommandé de changer la pile tous les 12 mois, afin d'assurer une grande efficacité en cas de coupure de courant. Lors du changement de la pile, prière de s'assurer qu'elle est remplacée par une pile de type spécifiée - Seule une pile rechargeable PP3 doit etre utilisee comme celle fournie.

# **CHAPITRE 3 - FONCTIONNEMENT DU SM DUE**

Afin de comprendre parfaitement le fonctionnement du SM DUE, ce chapitre doit être lu attentivement.

#### 3.1 DESCRIPTION

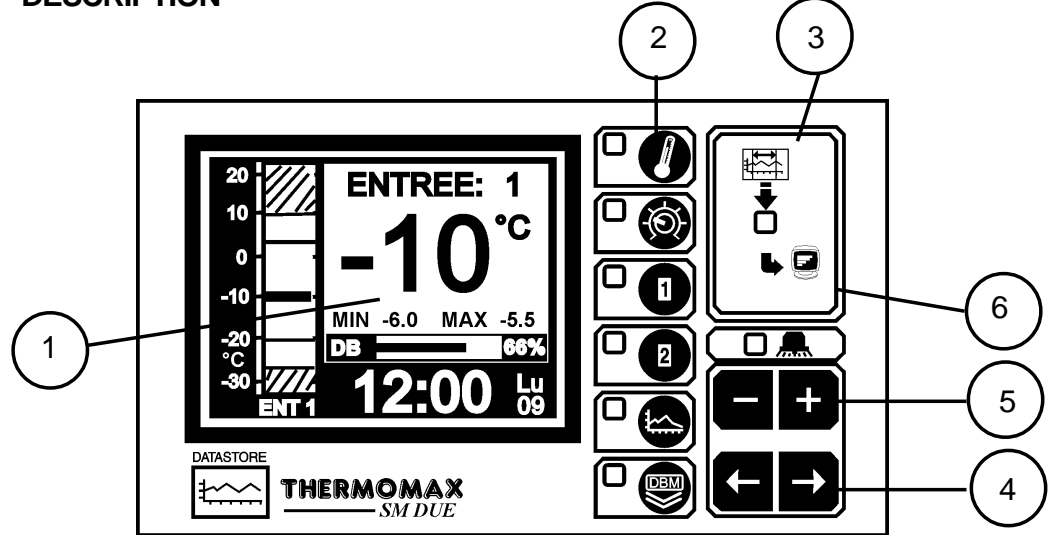

#### ÉCRAN GRAPHIQUE A CRISTAUX LIQUIDES 1

Permet l'affichage de toute l'information. Le contraste est réglable par l'utilisateur. (Voir 3.2.1 Ecran Général 1).

#### 2 **TOUCHES DE FONCTION**

 $\leftarrow \rightarrow$ 

Il y a six touches de fonction sur le SM DUE:

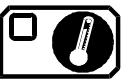

- Ecran Général 1 - Ecran Général 2

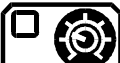

- Ecran de réglage 1 - Ecran de réglage 2

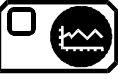

- Historique Graphique

1

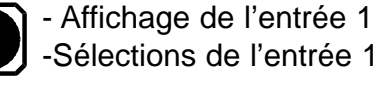

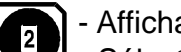

- Affichage de l'entrée 2 - Sélections de l'entrée 2

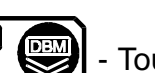

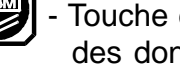

Touche de transfert des données

#### **TOUCHES DE SÉLECTION** 3

Dans chaque fonction, il y a quelques paramètres qui peuvent être

sélectionnés pour l'affichage ou les réglages. Les touches permettent de choisir le paramètre requis, sans changer ses propriétés.

# 4 TOUCHES DE SPÉCIFICATION

Les touches tet et sont utilisées pour spécifier la valeur de n'importe quel paramètre sélectionné, en augmentant ou diminuant respectivement la valeur.

Pour la plupart des fonctions décrites plus tard dans ce manuel, les

touches touches touche afin d'avancer plus rapidement.

Nota: Les touches et sont les seules touches qui peuvent changer la valeur d'un paramètre sélectionné. D'autres touches peuvent être utilisées afin de visualiser ou de sélectionner ces paramètres sans affecter leurs valeurs.

# 6 INDICATEURS LUMINEUX

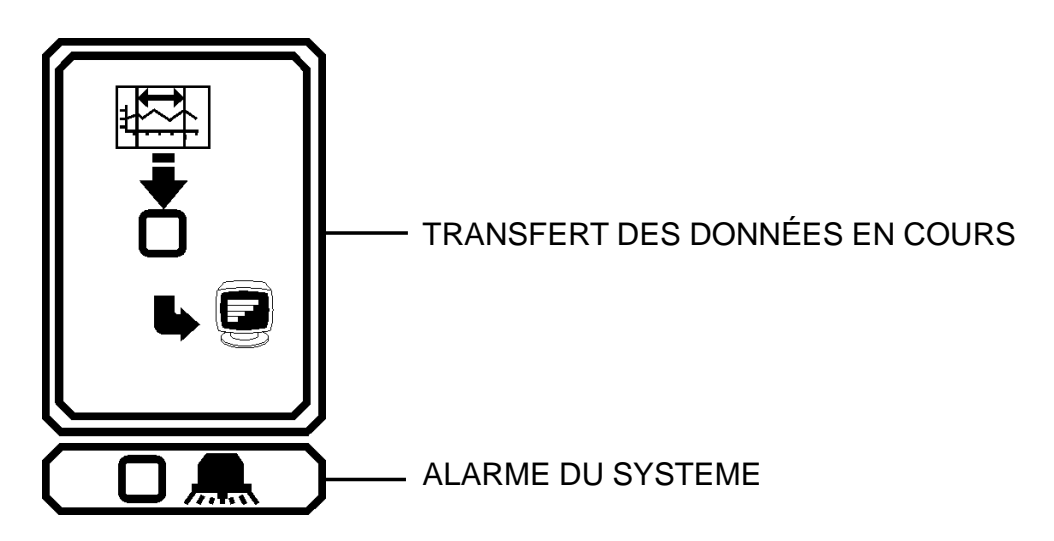

L'alarme du système peut être déclenchée par l'alarme de température (haute ou basse) ou par une panne de sonde.

# 3.2 ÉCRANS GÉNÉRAUX

# 3.2.1 ÉCRAN GÉNÉRAL 1: Affichage Numerique des Temperatures

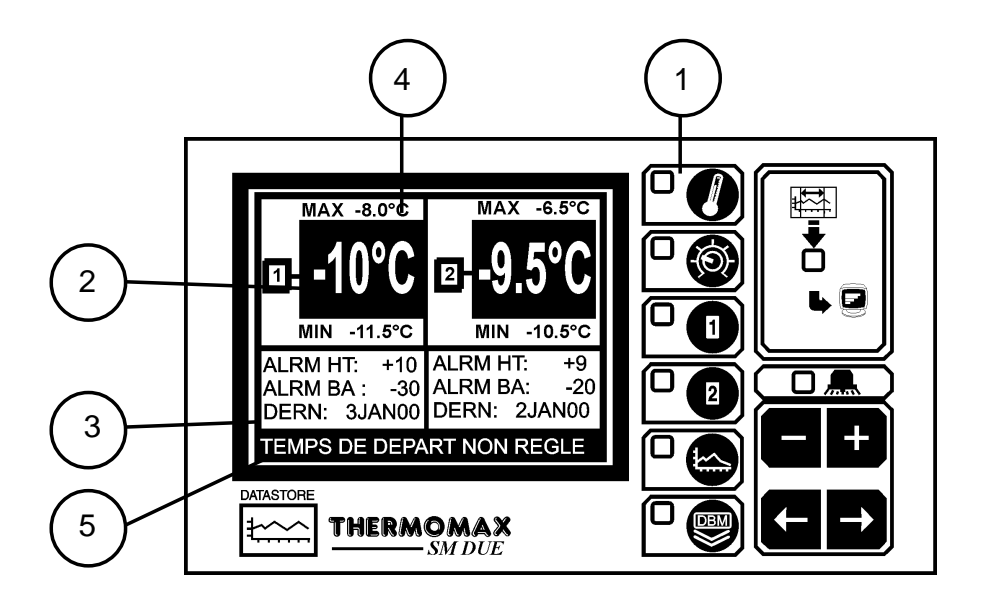

- 1 Sélection de L'ÉCRAN GENERAL 1 accès par une pression.
- 2 Affichage numérique des 2 températures (en °C ou °F du choix).
- 3 Indication des seuils limites haut et bas et date de dernière alarme pour chaque entrée.
- 4 Indication des températures maximales et minimales journalières de chaque entrée.

Nota: Le contraste de visualisation peut être ajusté à partir de cet écran.

Appuyez sur **D** pour augmenter et **D** pour diminuer le contraste. Pour ajuster rapidement, appuyez et maintenez le doigt sur la touche pour autorépétition.

# 3.2.2 ÉCRAN GÉNÉRAL 2 : GRAPHE DU JOUR PAR ENTRÉE

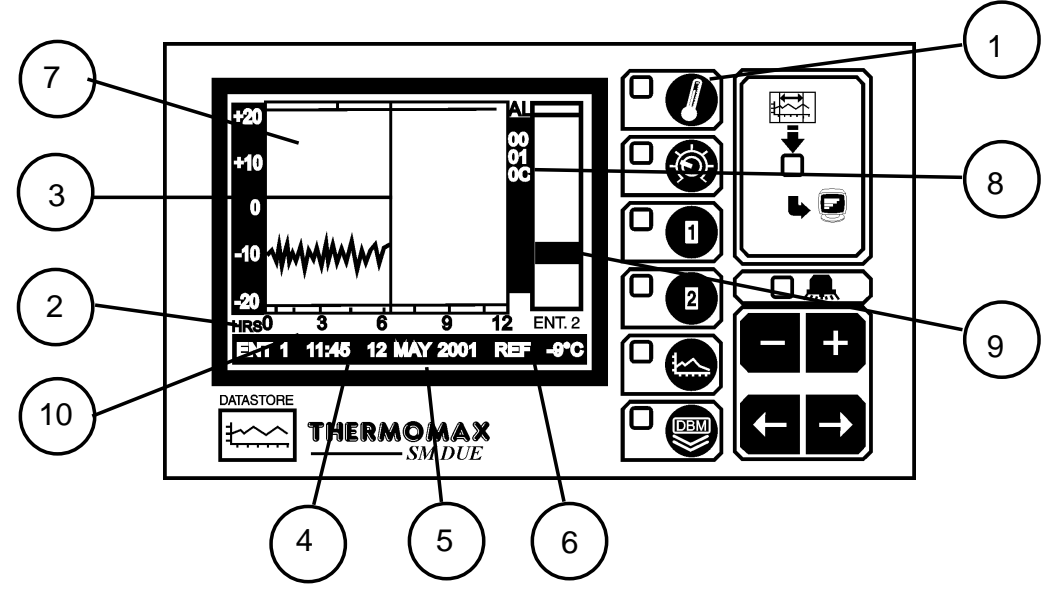

# 1 Selection de l'ECRAN PRINCIPAL DU GRAPHE:

Par une seconde pression sur cette touche, on accède à la courbe de températures enregistrées pour le jour actuel concernant l'une des deux

entrées (changement par une pression des touches 🛄 ou 💷.

#### 2 L'heure du jour:

Ceci est l'échelle des abscisses, et représente le temps sur 12 heures on

change de période en utilisant les touches

#### 3 L'axe de temps actuel:

L'axe de temps indique l'heure actuelle, à partir de cet horaire le graphe sera vide. Il est cependant possible de revenir en arrière dans le temps en se

déplaçant vers la gauche avec la touche . L'état de l'axe de temps actuel est detaillé au bas de l'écran, comme pour 4-6 ci-dessous.

# 4 Heure du graphe:

Ceci affiche sous forme digitale l'heure indiquée par l'axe de temps actuel. (L'heure s'affiche à intervalles de 5 minutes).

#### 5 Date du graphe:

Ceci affiche la date du graphe affiché actuellement.

#### 6 Température de l'axe de temps:

Ceci affiche la température enregistrée à l'heure indiquée par l'axe de temps. (L'heure / la température s'affiche à intervalles de 5 minutes).

#### 7 Indication d'alarme:

Indique par une marque l'heure où une alarme a eu lieu. Elle synthésie les défauts d'alarme haut, basse et coupure de courant.

# 8 Numéro de série unique de l'unité SM DUE ou SM DUE

#### 9 Extrèmes de températures:

Affichage graphique des températures minimum et maximum enregistrées pour ce jour.

# **10** Indicateur de l'état d'ouverture de porte (sur SM DUE uniquement), si un contact a été insallé sur la porte de la chambre froide.

**Nota**: Les enregistrements de nouvelles températures à intervalles de 10 minutes sont affichés sous forme graphique.

# 3.3 ÉCRANS DE CONFIGURATION DU SYSTEME

# 3.3.1 ÉCRAN DE REGLAGE 1 : Horloge / Calendrier

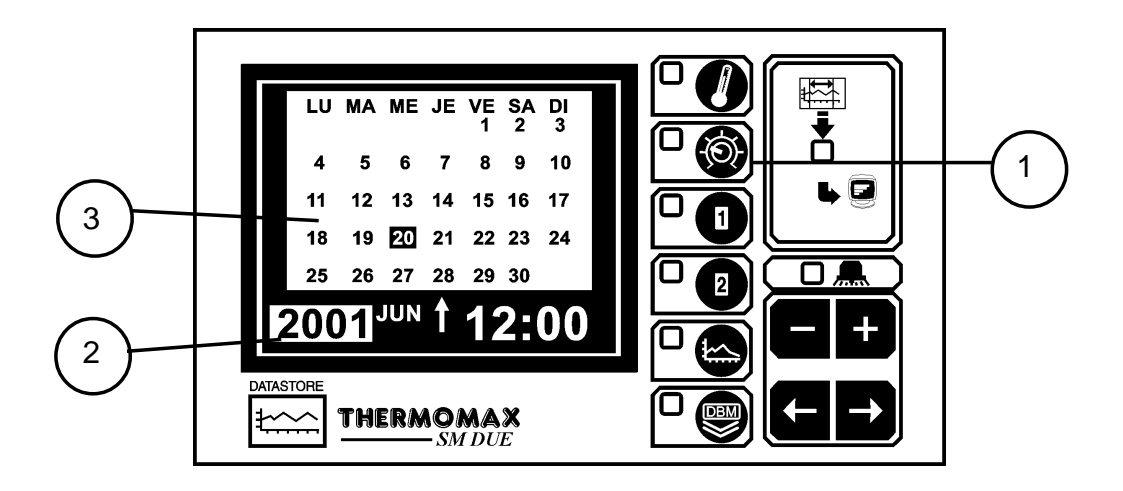

#### 1 ECRAN DE REGLAGE: accès par une pression

L'heure et le calendrier sont affichés. Le systeme d'enregistrement des donnees utilise le calendrier pour le stockage des informations.

#### 2 Indicateur de sélection

Le paramètre mis en relief peut être ajusté en appuyant sur les touches

# ou 🗖.

(Les sélections sont possibles pour: 'année', 'mois', 'jour', 'heure' et 'minutes'.)

Le ' $\uparrow$ ' indique le jour pour lequel les modifications sont en cours. L'horloge a un format de 24 heures.

Pour avancer rapidement, appuyez et maintenez le doigt sur la touche 🛨 ou

pour auto-répétition.

#### Calendrier

3

Ceci est le calendrier du mois sélectionné, avec indication du jour de la semaine.

#### RÉGLAGE DE LA DATE ET DE L'HEURE:

- Etape 1: Utilisez les touches **et** pour sélectionner "l'Année" courante.
- Etape 2: Utilisez la touche Dour passer à l'option "Mois" et ensuite

utilisez les touches **et** pour sélectionner le mois courant.

Etape 3: Répétez la deuxième étape pour régler la "date" et "l'Heure"("minutes" et "Heures") tour à tour.

#### 3.3.2 ÉCRAN DE REGLAGE 2: Paramétrage 1 du système

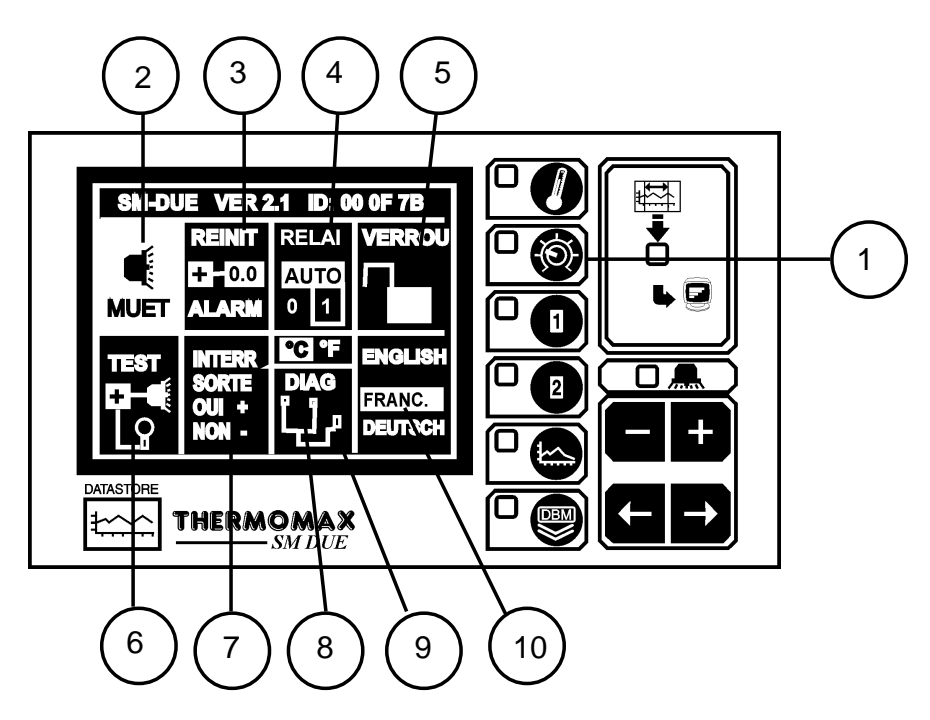

#### 1 ÉCRAN DE REGLAGE 2:

accès par deux pressions

#### 2 Mise en veille de l'alarme sonore

Pour éteindre l'alarme audible interne du *SM DUE*, pressez la touche quand la case MUET est sélectionnée. Quand l'alarme du système est réinitialisée or soit manuellement soit par des températures dépassant les limites présélectionnées, le mise en veille de l'alarme sera automatiquement annulée.

#### 3 Réinitialisation de l'alarme

Toutes les actions de temporisation et de comptage sont remises à zero en

appuyant sur la touche du quand la case de réinitialisation ("REINIT") est sélectionnée.

#### 4 Etat du relais d'alarme

L' état du contact de report d'alarme peut être soit visualisé soit forçé en

appuyant sur les touches touches quand la case du relais ("RELAI") est sélectionnée.

0 = Relais désactivé manuellement (ALARME ACTIVE)
 AUTO = pour fonctionnement normal:
 1 = Relais activé manuellement (ALARME INACTIVE)

#### 5 Test du son et des voyants lumineux

En appuyant sur la touche du quand la case "TEST" est sélectionnée, l'alarme audible interne du *SM DUE* "sonnera" et les voyants lumineux s'allumeront.

#### 6 Verrouillage du clavier

Le clavier peut être verrouillé ou deverrouillé quand cette fenetre est selectionée.

Voir à la fin du manuel.

#### 7 Activation du contact de porte

Le *SM DUE* permet de raccorder un contact de porte pour la surveillance, l'état de la porte est visualisé et enregistré sous forme graphique, voir paragraphe 3.2.2. Cette option peut être activée ou pas en pressant les

touches touches touche

#### 8 Echelle de temperature

Ce menu permet de choisir entre °C par une pression sur 🛨 et °F par

pression sur **E**, permettant ainsi au systeme de communiquer.

#### 9 Diagnostiques

En pressant la touche du quand la case DIAG est selectionnée, les écrans de diagnostique *SM DUE* sont sélectionné (voir paragraphe 3.4).

#### 10 Sélection de langue

La langue utilisé par le système pour communiquer les informations à

l'utilisateur peut être sélectionnée et modifiée ici. Appuyez sur 🗾 pour

remonter la liste, et E pour redescendre la liste:

ENGLISH (Anglais) FRANC. (Français) DEUTCH. (Allemand)

#### 3.3.3 ÉCRAN DE REGLAGE 3: Paramétrage 2 du système

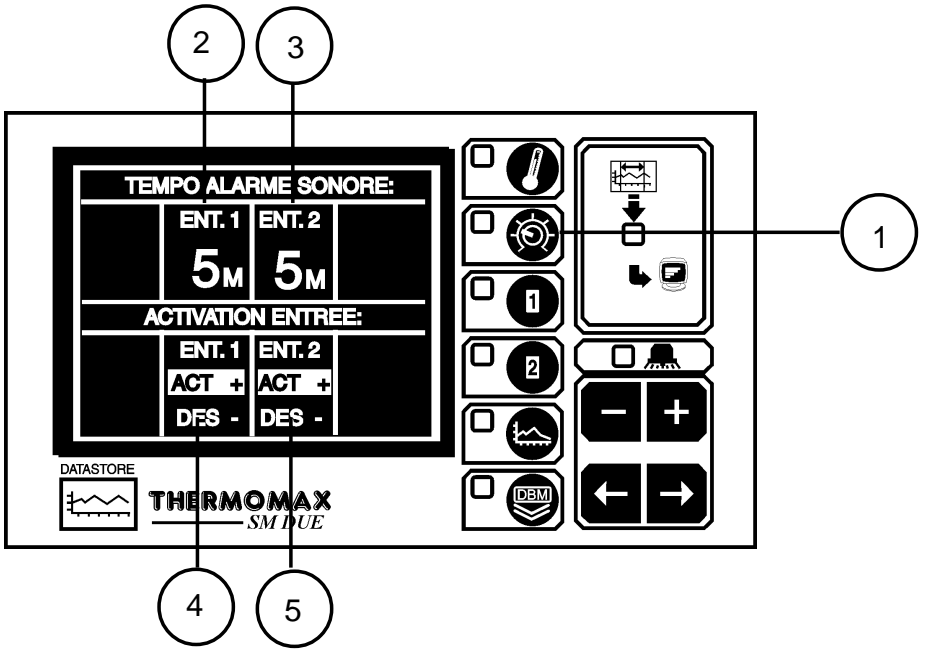

- 1 ÉCRAN DE REGLAGE 3 Accès par trois pressions
- 2 Temporisation d'alarme sonore (buzzer) pour l'entrée 1 (de 0 à 95 minutes). Si une touche est activée pendant une alarme pour l'entrée considérée, la sonnerie sera silencieuse pendant cette période.
- 3 Temporisation d'alarme sonore pour l'entrée 2 (de 0 à 95 minutes, voir cidessus).
- 4 Activation des entrées ou pas: entrée 1. Chaque sonde peut être "ACTivée"

ou "DÉSactivée" en pressant les touches 🛨 ou 🗖 pendant 5 secondes respectivement. Quand la sonde est "active", l'unité fonctionnera en mode normal et la température effective de la sonde sera visualisée et enregistrée dans la banque de données toutes les 5 minutes. Quand la sonde est "inactive", la valeur de 0°C sera affichée continuellement. Cette valeur sera aussi transmise à la banque de données. Il est donc seulement nécessaire de brancher les sondes utilisées.

Nota: Si une entrée est "inactive", les paramètres d'alarme assumeront des valeurs par défaut (prédéfinis à la fabrication) pour empêcher le déclenchement intempestif de l'alarme. Ces valeurs resteront inchangeables jusqu'à ce que la sonde soit remise en état "actif".

5 Activation des entrées ou pas: entrée 2.

Nota: La fréquence de prélèvement par défaut, (temps entre chaque enregistrement de données), est de 5 minutes. Pour vous renseigner sur la memoire de changer ce temps de 5 à 10 minutes, s'il vous plaît contactez votre revendeur lacal d'unités d'enregistrement Thermomax.

#### 3.4 DIAGNOSTIQUES DU SYSTÈME

#### 3.4.1 ÉCRAN DE DIAGNOSTIQUE DE LA BANQUE DE DONNÉES

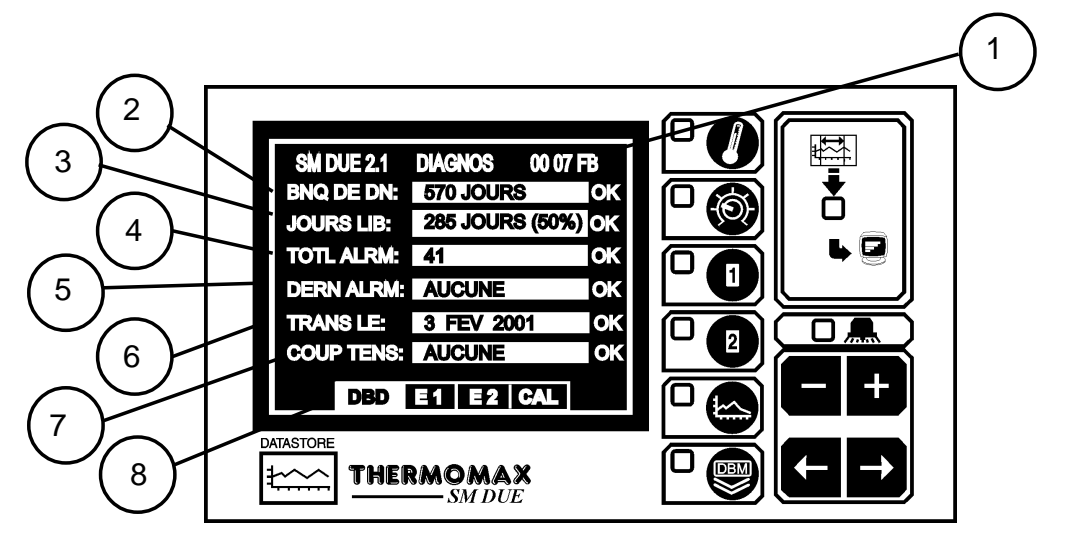

1 Ceci est la signature éléctronique unique du SM DUE.

2 La case BNQ DE DN montre la capacité totale interne de la banque de données. Il y a duex options SM DUE possible:

(a) Fréquence d'enregistrement de 5 minutes -

Capacité de stockage 570 jours (1½ ans environ réglage d'usine)

(b) Fréquence d'enregistrement de 10 minutes - Capacité de stockage 1128 jours (environ 3 ans)

- 3 La case JOURS LIBR montre le nombre de jours qui n'ont pas été encore utilisés.
- 4 La fenetre ALRM TOTL donne le nombre total de defauts survenus depuis un an.
- 5 La case DERN ALRM montre la dernière date à laquelle une alarme a eu lieu.
- 6 La case TRANSF LE montre la date à laquelle le contenu de la banque de données interne devrait être transférée. Il est recommande de transferer les donnees sur un PC tous les six mois minimum. L'ideal serait de le faire tous les mois. Lorsque la banque de donnees est saturee, l'unite SM DUE effacera en boucle les donnees les plus anciennes par tranches d'1/8 de la capacite totale, afin de permettre l'enregistrement des nouvelles donnees.
- 7 La case COUP TENS montre la date de la dernière coupure de tension. Pendant une coupure de tension cette case affichera la durée de la coupure de courant actuelle.
- 8 Sélection des autres écrans de diagnostique.

Utiliser les touches De pour choisir parmi les quatre écrans :

- DBD: Écran de diagnostiques de la banque de données (Réf. 3.4.1 cidessus)

| - E 1 | : Écran de diagnostique de l'entrée 1 | (Réf. 3.4.2) |
|-------|---------------------------------------|--------------|
| - E 2 | : Écran de diagnostique de l'entrée 2 | (Réf. 3.4.2) |
| - CAL | : Écran de calibrage                  | (Réf. 3.4.3) |

# 3.4.2 ÉCRAN DE DIAGNOSTIQUES DES ENTRÉES (E 1 à 2)

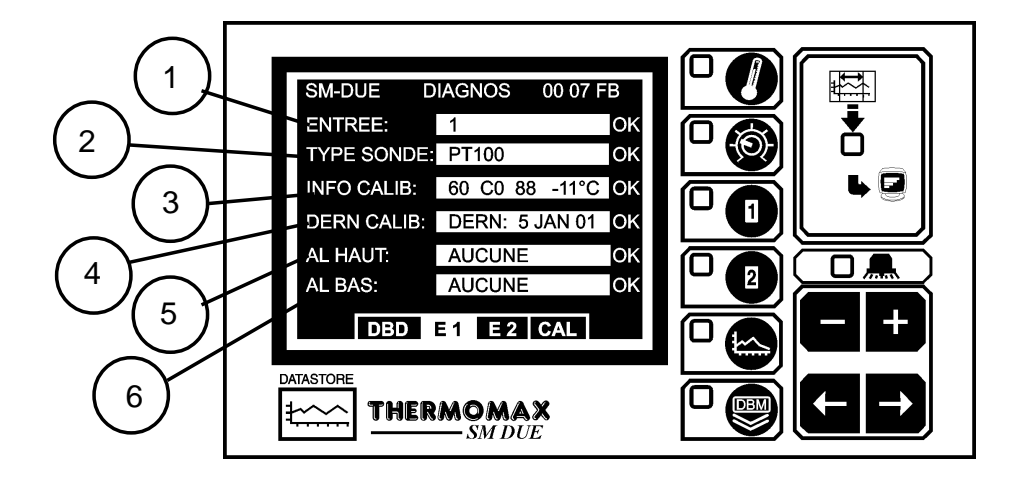

- 1 La case ENTRÉE montre le numéro de la sonde sélectionnée.
- 2 La case TYPE SONDE affiche le type de la sonde utilisée (PT100 dans ce cas, le seul type de sonde utilisé par le *SM DUE* à présent).
- 3 La case INFO CAL montre les valeurs de calibrage, d'usine, et affiche la température courante.
- 4 La case DERN CAL montre la dernière date à laquelle une sonde du *SM DUE* a été calibrée, (dans ce cas le 5 JAN 01).
- 5 La case ALRM HAUT montre la date à laquelle une alarme haute a eu lieu pour cette entrée.
- 6 La case ALRM BAS montre la date à laquelle une alarme basse a eu lieu pour cette entrée.

# 3.4.3 ÉCRAN DE CALIBRAGE (CAL)

L'ajustement du calibrage permet aux personnes qualifiées d'ajuster le calibrage des sondes du *SM DUE* de  $\pm 2^{\circ}$ C en cas de dérive.

Attention: Une référence de température fiable doit être utilisée.

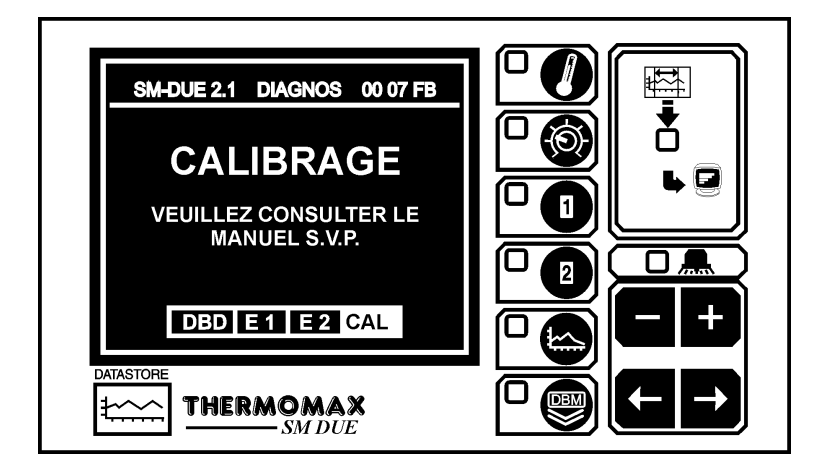

Pour entrer dans l'écran de calibrage, pressez la touche + et maintenez - la appuyée pendant 5 secondes.

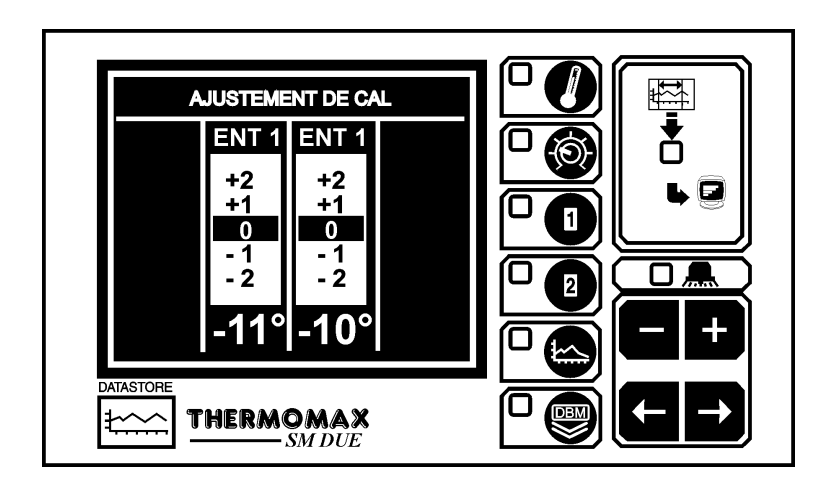

Utilisez les touches pour sélectionner l'entrée dont vous voulez ajuster le calibrage. Ensuite utiliser la touche ou pour modifier la valeur affichée de la température courante par pas de 0.5°C.

# 3.5 ÉCRANS DES ENTRÉES

# 3.5.1 ÉCRANS D'AFFICHAGE DES ENTRÉES

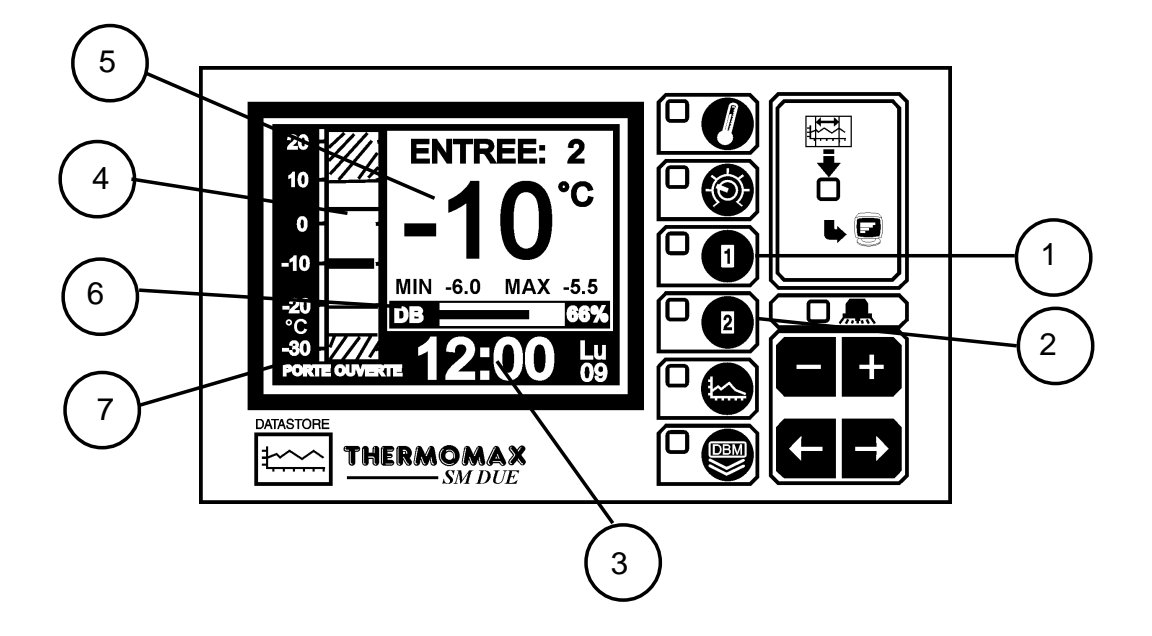

- 1 Sélection de l'écran ENTRÉE 1: affiche les informations relatives à l'entrée 1 par une pression.
- 2 Sélection de l'écran ENTRÉE 2: affiche les informations relatives à l'entrée 2.
- 3 Horloge: affichage au format 24 heures avec jour de la semaine abregé.
- 4 Affichage sous format de graphique à barres de la température: Les parties hachurées montrent les limites d'alarme hautes et basses. Les deux traits horizontaux représentent les seuils haut et bas temporises.
- 5 Affichage numèrique de la température pour l'entrée considérée avec indication des minimum/maximum pour la journée. Les valeurs minimale et maximale sont des valeurs journalières réinitialisées à minuit.
- 6 Indicateur de la banque de données interne: ceci indique le pourcentage "utilisé" à la fois sous forme digitale et graphique. Lorsque la banque de données est saturée, l'unite SM DUE effacera en boucle les données les plus anciennes par tranches d'1/8 de la capacité totale, afin de permettre l'enregistrement des nouvelles données.
- 7 Lorsque le contact de porte est active (voir 3.3.2), cette zone indiquera la mention 'porte ouverte' ou 'porte fermee'. A noter si aucun contact n'est relie, aucune indication n'apparait.
- 8. Les alarmes maximum et minimum.

**Nota:** Le contraste d'affichage peut aussi être ajusté lorsqu'on est dans cet écran en pressant les touches tet et .

# 3.5.2 ÉCRANS DE CONFIGURATION PAR ENTRÉE

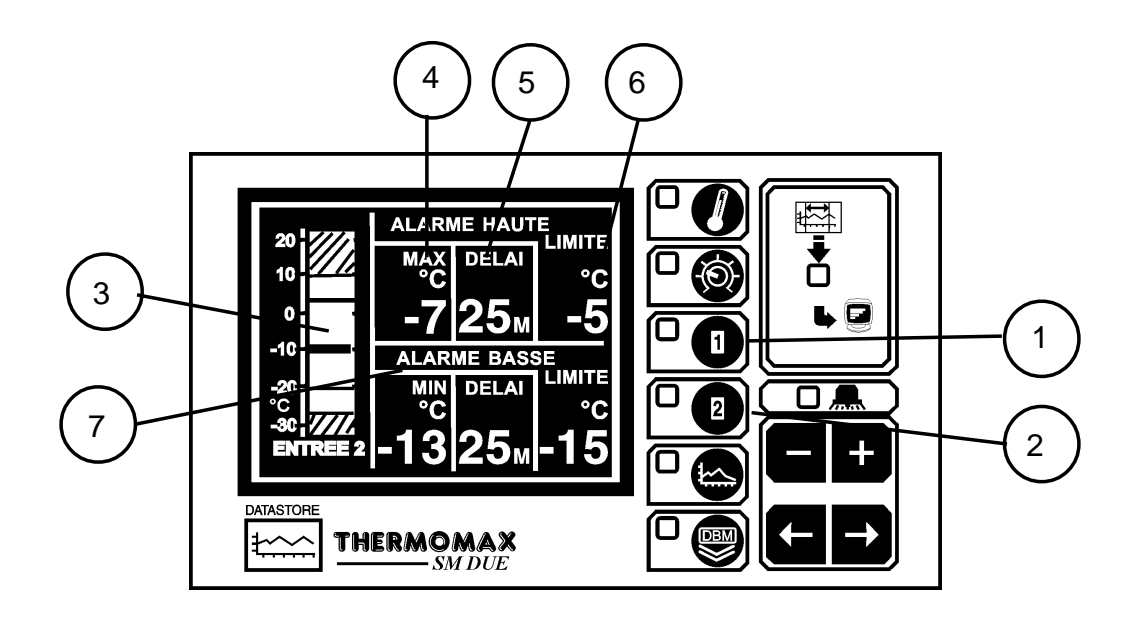

- 1 Sélection de l'Ecran Entree 1
- 2 Sélection de l'Ecran Entree 2 Pressant une de ces touches une deuxième fois "L'écran de réglage par entrée" s'activera.
- 3 Échelle de l'Affichage du Graphique à Barres

en appuyant sur la touche touche ou ce, l'échelle du graphique à barres peut être ajustée pour montrer la plage de températures idéale pour votre installation. Cette échelle est aussi utilisée pour l'affichage du "graphe". (Réf. 3.2.2 Affichage du graphe du jour actuel et 3.6 Historique graphique).

- Alarme Haute: Température de Niveau 1 (-50°C à +50°C)
   L'alarme de niveau 1 est une alarme temporisée. Si le seuil maximal est dépassé, un compteur est initié sans qu' aucune mesure supplémentaire ne soit prise jusqu'à la fin du décompte.
- 5 Temporisation d'Alarme de Niveau 1 (1 99 minutes par pas d'1 min) Après que le seuil ait été dépassé (Réf. 4 ci-dessus), l'alarme n'est pas enclenchée tant que le compteur n'atteint pas la valeur de la temporisation, le compteur est réinitialisé. Si après cela la température dépasse à niveau le seuil, le compteur redémarre à zéro. Si la température passe en-dessous du seuil avant la fin de la temporisation, le compteur est réinitialisé. Si après cela, la température dépasse à nouveau le seuil, le compteur redémarre à zéro.
- Alarme Limite Haute: Température de Niveau 2 (-50 à +50°C)
   Si à tout moment cette limite est dépassée, la temporisation n'est pas prise en compte l'alarme sera immédiatement déclenchée.
- 7 Alarme Basse

Toutes les fonctions décrites dans les paragraphes 4-6 ci-dessus sont aussi applicables à l'alarme basse.

#### 3.6 HISTORIQUE GRAPHIQUE:

#### 3.6.1 RELEVÉS DES JOURS PRÉCÉDENTS

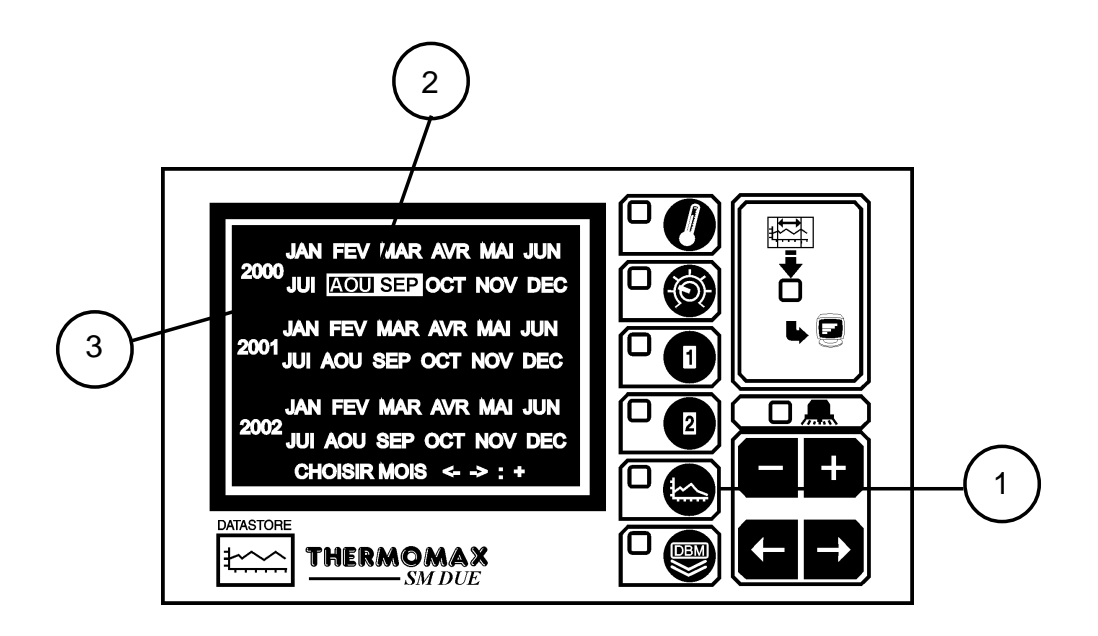

#### 1 Historique Graphique:

par une pression, un calendrier s'affiche donnant accès au contenu de la banque de données interne.

2 Les mois mis en relief dans cet écran sont les mois pour lesquels la banque de données contient des informations.

#### **3** Sélection actuelle:

Pour visualiser le graphique d'un jour particulier, sélectionner le mois requis

du calendrier, en utilisant les touches , suivies par la touche pour valider la sélection.

Un deuxième écran apparaît alors pour la sélection du jour. Les données enregistrées pour le jour sélectionné s'affichent ensuite pour visualisation sous forme de coubre.

(Réf. Paragraphe 3.6 Graphe du jour actuel).

Quand la courbe requise est affichée, l'écran graphique de n'importe quelle

entrée peut être visualisé en appuyant sur la touche appropriée:

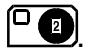

Pour sortir du menu historique graphique appuyez sur

# 3.7 TRANSFERT DES DONNÉES

Le SM DUE est fourni avec une banque de donnees reutilisable d'une capacite de 1 ½ ans. Le contenu de la banque de données peut être transferé directement sur un PC en utilisant le kit MASTERLINK par raccordement direct ou à distance avec le boîtier MASTERLINK (en option) utilisé comme appareil de stockage intermédiaire pour transférer les données vers un PC distant.

3.7.1 Transfert des données du logiciel Masterlink

Nota: Avant que les données puissent être transférés au PC, le logiciel compatible windows doit être installé sur le PC comme indiqué dans le manuel du logiciel MASTERLINK.

- (a) Branchez la fiche SX à 8 branches du "PC Cable Assembly" à la prise SERIAL LINK du *SM DUE*,
- (b) Ensuite branchez la fiche "femelle D9" à une sortie série libre du PC.

NOTE: Pour les unités encastrées, lire la section 3.9 avant d'essayer de télécharger ou d'imprimer les données.

- 3.7.2 Transfert des données dans le boîtier Masterlink
- (a) Connectez le câble "MASTERLINK Cable Assembly", de la prise SERIAL LINK SX du **SM QUATTRO** à l'appareil MASTERLINK.
- (b) Presser le bouton e pour accéder à l'écran suivant:

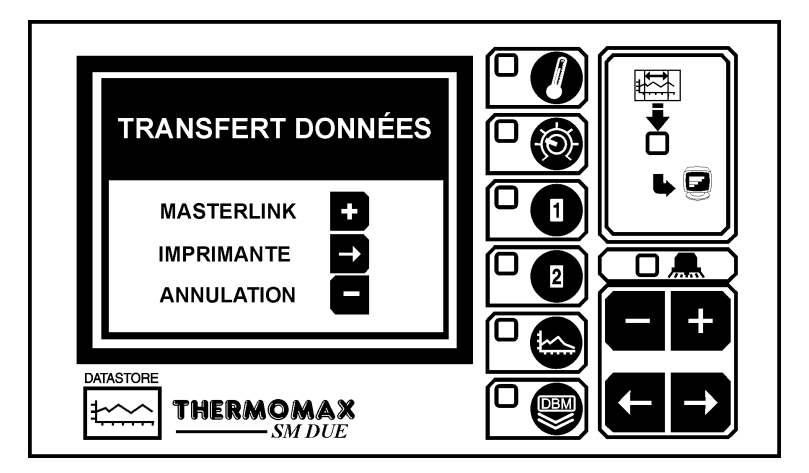

(c) Pour télécharger les données dans le boîtier Masterlink, (Référence C0321), Presser le bouton et l'écran suivant apparaîtra.

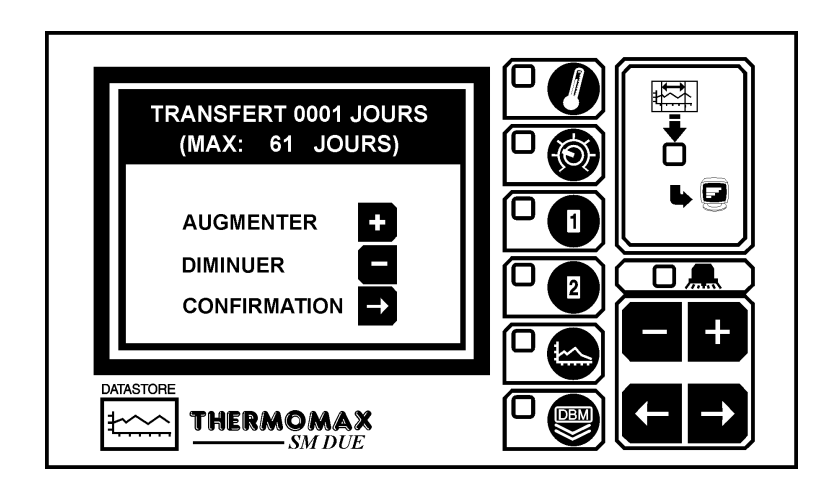

- (d) L'utilisateur peut choisir un nombre de jours (En partant du jour actuel) pour le transférer dans le boîtier Masterlink – De 1 jour à la totalité des jours stockés dans la banque de données interne de l'unité Thermomax. Dans cet exemple, il y a 61 jours d'enregistrement dans la banque de données.
- (e) Pour augmenter ou baisser le nombre de jours à transférer, presser le bouton 

   to a puis presser le bouton
   pour confirmer. L'écran suivant apparaîtra pour montrer le nombre de jours d'enregistrement permis pour le transfert dans le boîtier Masterlink.

- 3.7.3 Enregistrement des données par l'imprimante série Thermomax
- (a) Presser le bouton pour accéder à l'écran suivant:

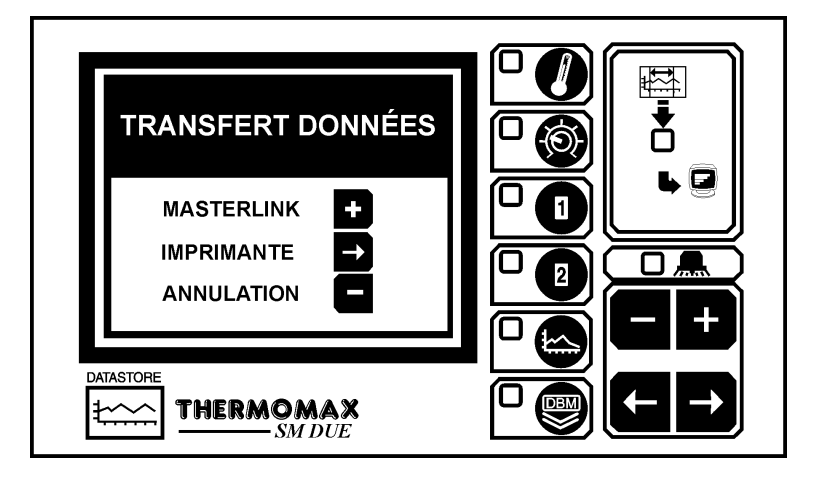

(b) Pour imprimer les données directement sur l'imprimante série, (Référence A6747), pressez le bouton et l'écran suivant apparaîtra:

| IMPRIMER 0002 JOURS<br>(MAX: 91 JOURS)<br>AUGMENTER +<br>DIMINUER -<br>CONFIRMATION → |  |
|---------------------------------------------------------------------------------------|--|
|                                                                                       |  |

- (c) L'utilisateur peut choisir un nombre de jours (En partant du jour actuel) pour l'impression directe sur l'imprimante série Thermomax – De 1 jour à la totalité des jours stockés dans la banque de données interne de l'unité Thermomax. Dans cet exemple, il y a 61 jours d'enregistrement dans la banque de données.
- (d) Pour augmenter ou baisser le nombre de jours à imprimer, presser le bouton 

   d) ou
   d) puis presser le bouton
   d) pour confirmer.

# 3.8 TRANSFERT DONNÉES - UNITES ENCASTREES SEULEMENT

Les fonctions suivantes ont été ajoutées aux nouvelles unites encastrées.

Mode 1 En mode standard, le port série peut être utilise pour les fonctions suivantes:

- Connexion directe au PC
- Connexion directe au boîtier Masterlink

• Connexion directe à l'imprimante série Thermomax L'unité est configure à l'usine de Thermomax de cette façon.

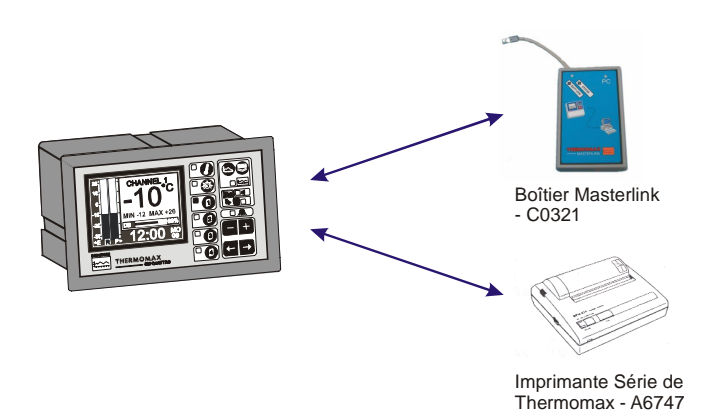

Mode 2 Cette configuration est utilisée pour relier en réseau jusqu'à 32 unités à un PC (Voir le schema ci-dessous).

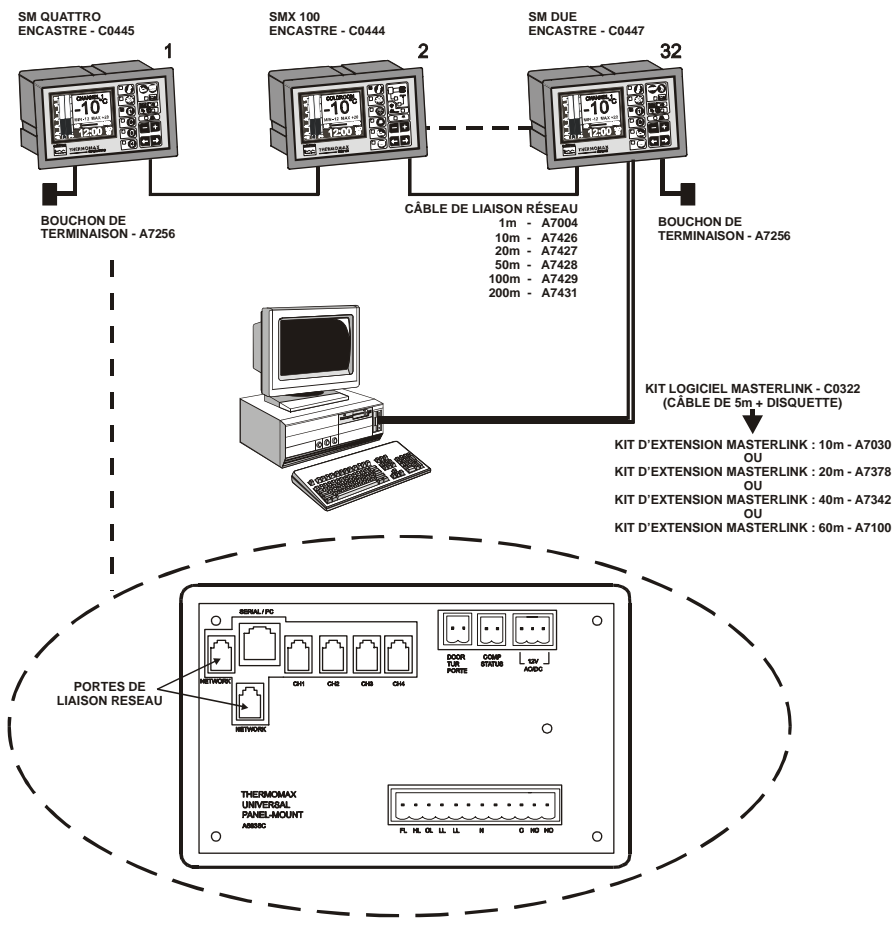

#### MODE 1 - MODE STANDARD

Si la liaison est établie et que l'utilisateur essaie de télécharger les données dans le boîtier Masterlink ou d'imprimer directement sur l'imprimante série Thermomax, l'écran suivant apparaîtra

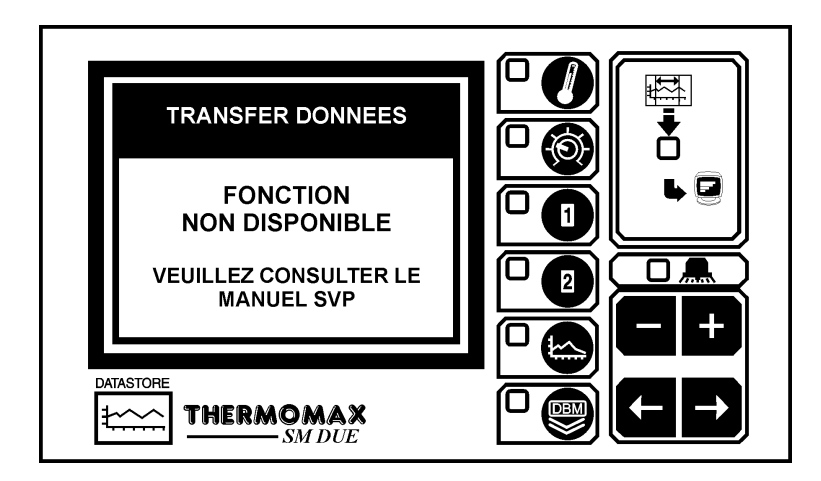

Afin de télécharger les données dans le boîtier Masterlink ou d'imprimer directement sur l'imprimante série Thermomax, la liaison doit être désactivée.

Pour désactiver la liaison, presser le bouton D deux fois pour faire apparaître l'écran suivant:

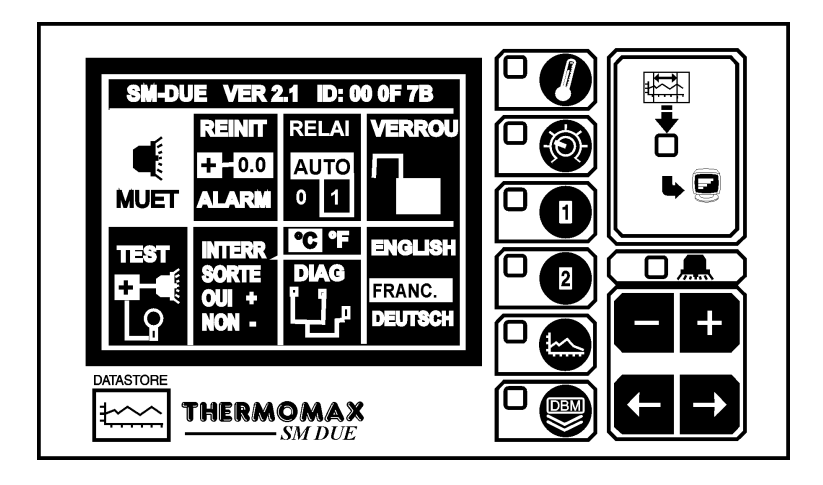

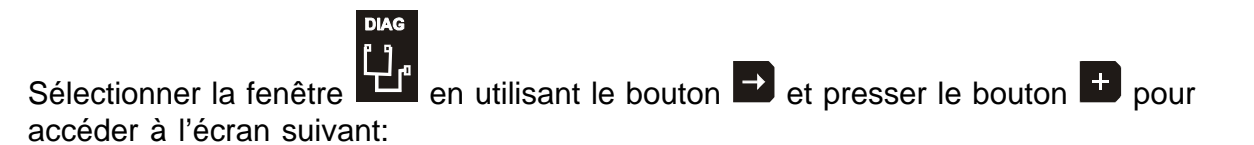

| SM DUE 2.1DIAGNOS00 07 FBBNQ DE DN:570 JOURSOKJOURS LIB:285 JOURS (50%)OKTOTL ALRM:41OKDERN ALRM:AUCUNEOKTRANS LE:3 FEV 2001OKCOUP TENS:AUCUNEOKDBDE1E2CAL |  |
|----------------------------------------------------------------------------------------------------|--|
|                                                                                                    |  |

Sur cet écran, pressez et tenez enfoncé le bouton environ. L'écran suivant apparaîtra:

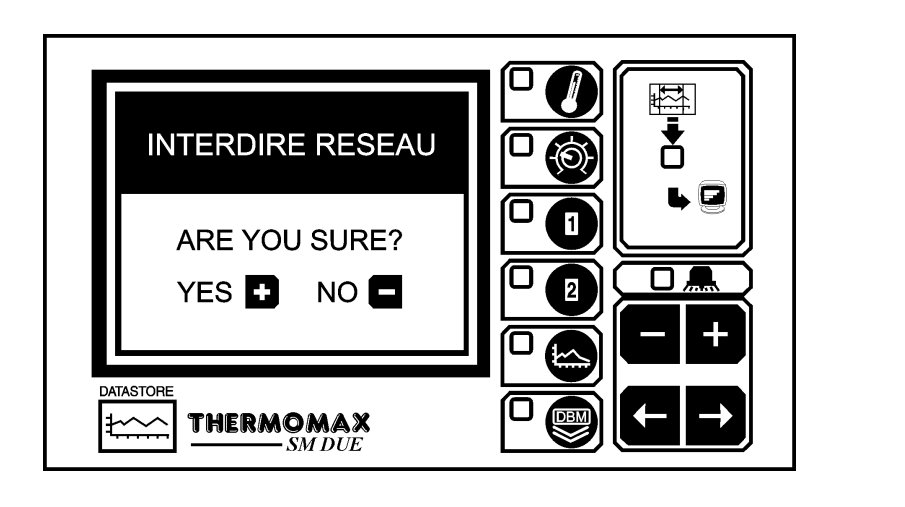

Pour désactiver la liaison, presser le bouton **±**. (Quand le bouton **±** est pressé, le SM Due se déconnecte et revient en arrière).

Si vous ne désirez pas déconnecter la liaison, pressez le bouton

Pour des instructions sur la façon de télécharger les données depuis le SM Due encastré vers le Boîtier Masterlink ou l'impression des données directement du SM Due encastré vers l'imprimante série Thermomax, lire la Section 3.7.

# MODE 2-MODE RESEAU (SELECTION DU MODE RESEAU)

Pour sélectionner le mode réseau, presser le bouton deux fois pour faire apparaître l'écran suivant:

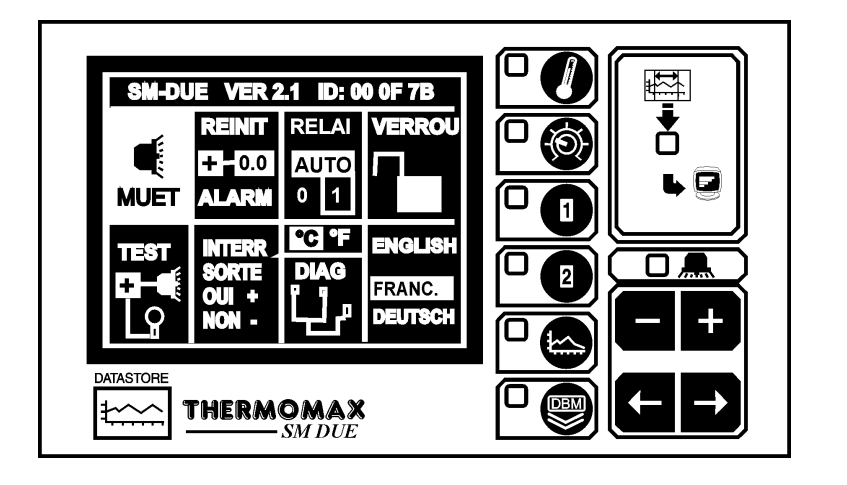

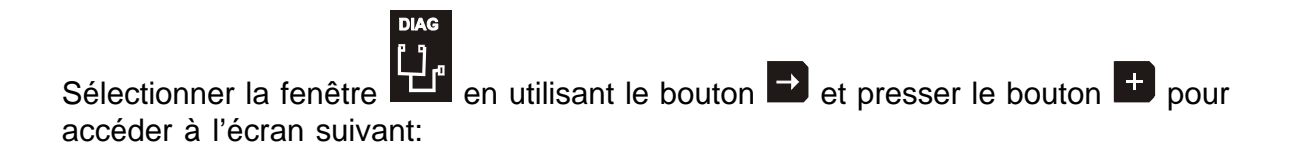

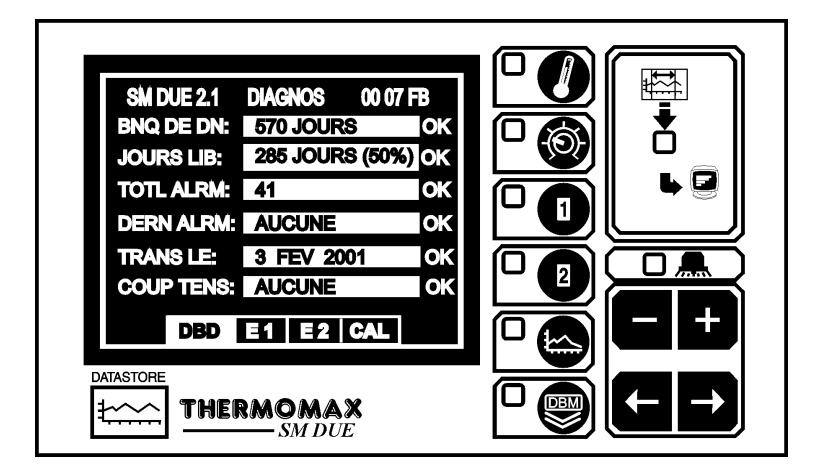

Sur cet écran affiché, presser et tenir enfoncé le bouton pendant 10 secondes environ. L'écran suivant apparaît:

| FONCT. RESEAU<br>ARE YOU SURE?<br>YES 🗭 NO 🗖 |  |
|----------------------------------------------|--|
|                                              |  |

Pour activer la liaison, presser le bouton <sup>±</sup>. (Quand le bouton <sup>±</sup> est pressé, le SM Due se déconnecte et revient en arrière).

Si vous ne désirez pas déconnecter la liaison, pressez le bouton

#### **CHAPITRE 4 - LOCALISATION DES PANNES**

| Problème:<br>Cause / Remède: | Rien ne se passe quand l'unité est mise sous tension.<br>Il est possible qu'un fusible ait sauté - le vérifier et le changer<br>si nécessaire (se référer aux spécifications pour les valeurs).<br>Si un fusible saute à nouveau, contacter l'agent à qui vous<br>avez acheté l'appareil. |
|------------------------------|----------------------------------------------------------------------------------------------------|
| Problème:<br>Cause / Remède: | Il semblerait y avoir des fluctuations de température.<br>Une des sondes pourrait être 77mal connectée. Si le câble<br>de la sonde a été rallongé reserrer les connexions et<br>s'assurer que tous les coupleurs sont connectés<br>correctement.                                          |
| Problème:                    | Impossible de modifier les réglages : Le clavier ne fonctionne                                                                                                    |
| Cause / Remède:              | pas.<br>Le clavier est verrouillé - Voir "Verrouillage du clavier" à la fin<br>de ce manuel.                                                                                                    |
| Problème:<br>Cause / Remède: | L'écran est trop sombre ou trop clair.<br>Ajuster le contraste de l'écran - Voir la séction "Contraste de<br>l'écran" dans la séction ECRAN GÉNÉRAL 1.                                                                                                    |
| Problème:<br>Cause / Remède: | L'alarme du système clignote toutes les 3 secondes.<br>Ceci indique un avertissement du système. Vérifier les<br>"DIAGNOSTIQUE DES ENTRÉES" pour indication de<br>l'avertissement specifié.                                                                                               |
| Problème:<br>Cause / Remède: | L'alarme du système clignote et la sonnerie est audible.<br>Ceci indique une faute du système ou une alarme de<br>température. Vérifier les "DIAGNOSTIQUE DES ENTRÉES"<br>pour visualisation de l'alarme spécifiée.                                                                       |

# **CHAPITRE 5 - SPECIFICATIONS**

| ÉLÉCTRIQUES:                    |               |                       |             |
|---------------------------------|---------------|-----------------------|-------------|
| Tension d'alimentation:         | 220-240V CA   | 240V CA Mono-phasé /  |             |
|                                 | 24V DC ou 12  | 2V DC                 |             |
| Température ambiante:           | 0°C à +40°C   |                       |             |
| Fusibles:                       | 2 X 1A 20mm   | Quick Blow            |             |
| Contact sec de report d'alarme: | 5A Peut être  | utilisé pour basses e | et moyennes |
|                                 | tensions      |                       |             |
| MECANIQUES:                     |               |                       |             |
| Dimensions:                     | largeur:      | 165mm                 |             |
|                                 | hauteur:      | 160mm                 |             |
|                                 | profondeur:   | /5mm                  | 0.001/      |
|                                 | poids:        | de l'unite SM DUE:    | 0.96Kg      |
| Detter                          | Sensor:       | (chaque) 0.13Kg       |             |
| Boltier:                        | en matiere p  | lastique              |             |
| Panneau frontal:                | Impression in | iversee               |             |
| Affichage:                      | Grand ecran   | a cristaux liquides s | upertwist   |
| SONDES                          | graphics      |                       |             |
| SUNDES.<br>Type:                | SX™ DT 100    | à couche de platine   |             |
| Compensation:                   | compensation  | a couche de platifie  |             |
| Pile                            | 9V/ PP3 Rech  | argeable              |             |
| CAPACITÉ DE LA BANQUE DE DC     | NNÉES         | largeable             |             |
| Fréquence d'enregistrment de 5  | minutes       | 570 jours             |             |
| Fréquence d'enregistrement 10 r | ninutes       | 1128 jours            |             |
|                                 |               | 1120 jouro            |             |
| LISTE DES PIÈCES                |               |                       |             |
|                                 | 00400         |                       |             |

L'unite SM DUE (24V) L'unité SM DUE (12V) Sondes (5m) Sondes (15m) Sondes (25m) Sondes (50m)

Sondes (100m)

C0403 C0419 A6905 A6915 A6925 A6950

A7999

# **ACCESSOIRES ET OPTIONS**

| Rallonge-sonde de 10m<br>Rallonge-sonde de 20m<br>Rallonge-sonde de 50m<br>Câble pour Imprimante Série<br>Câble de liaison réseau : 1m<br>Câble de liaison réseau : 10m<br>Câble de liaison réseau : 20m<br>Câble de liaison réseau : 50m<br>Câble de liaison réseau : 50m | A6911<br>A6921<br>A7433<br>A7004<br>A7426<br>A7427<br>A7428<br>A7429<br>A7431 | Imprimante Série<br>Bouchon de terminaison<br>Logiciel MASTERLINK<br>Appareil "MASTERLINK | A6747<br>A7256<br>C0322<br>C0321 |
|----------------------------------------------------------------------------------------------------|-------------------------------------------------------------------------------|-------------------------------------------------------------------------------------------|----------------------------------|
| Kit d'extension pour logiciel Masterlink : 10m<br>Kit d'extension pour logiciel Masterlink : 20m<br>Kit d'extension pour logiciel Masterlink : 40m<br>Kit d'extension pour logiciel Masterlink : 60m                                                                       |                                                                               | A7030<br>A7378<br>A7342<br>A7100                                                          |                                  |

# Verrouillage du clavier

Le clavier peut être verrouillé ou déverrouillé quand cette fenêtre est séléctionnée.

Pour verrouiller, appuyez sur la touche et la maintenez le doigt sur cette touche pendant 5 secondes.

Pour déverrouiller, appuyez sur la touche de la maintenez le doigt sur cette touche pendant 5 secondes.

Quand le clavier est verrouillé, le *SM DUE* entre en mode de sécurité, où les modifications des paramètres du système ne sont pas possibles pour le personnel non qualifié.

Les seules modifications possibles avec les touches (+) (-) en mode verrouillage sont:

- (a) le réglage du contraste d'écran (voir 3.2.1 ÉCRAN GÉNÉRAL 1);
- (b) la mise en veille et la réinitialsation de l'alarme sonore (voir ci dessus);
- (c) l'accès à l'écran de diagnostiques pour visualisation.(voir paragraphe 3.4).

# CE

Ce produit a été testé selon les directives du EU EMC 89/336/EEC en accord avec le rapport du fabricant qui est disponible sur demande.

Ce produit est conforme à la directive Basse Tension 73/23/CEE.

Thermomax garantie que cet enregistreur de températures et/ou régulateur fabriqué conformement aux procédures de la certification ISO9002.

Thermomax assume la réparation ou l'échange du produit au cas où un défaut sur un des composant ait été observé dans son usine mais Thermomax ne peut en aucun cas être tenu pour responsable concernant des pertes financières et ou matérielle (directes ou indirectes) dues à l'utilisation du système par l'acheteur ou autres personnes.

Toute réclamation concernant une réparation ou un échange être faite au plus tard 15 mois après la date de fabrication.

#### **SM DUE ENCASTRÉ**

#### **Dimensions Extérieures**

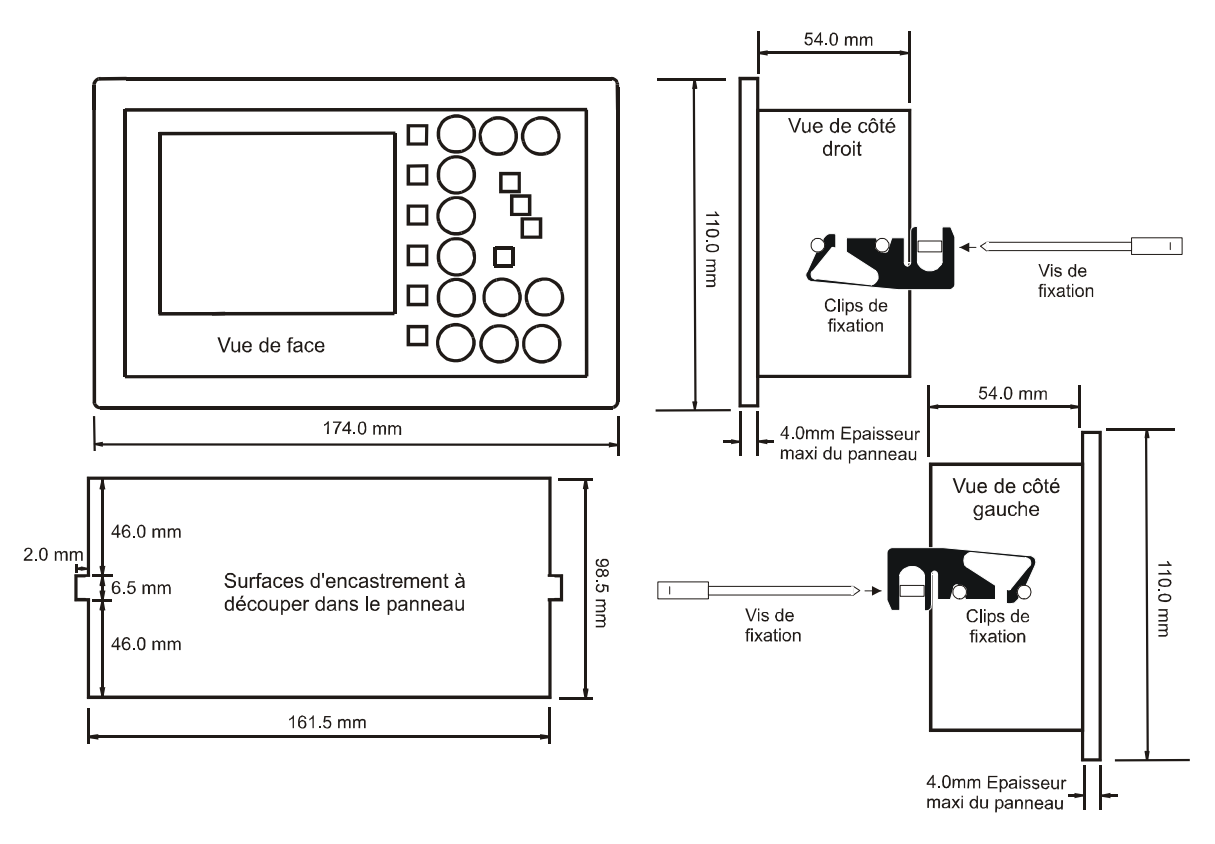

Après avoir inséré l'unité encastrable dans le panneau de montage, accroché les clips de fixation (fournis) aux butées de chaque coté de l'unité (comme si dessus). L'unité ensuite maintenu en place par les vis de fixation (également fournies).

# SCHÉMA DE CABLAGE

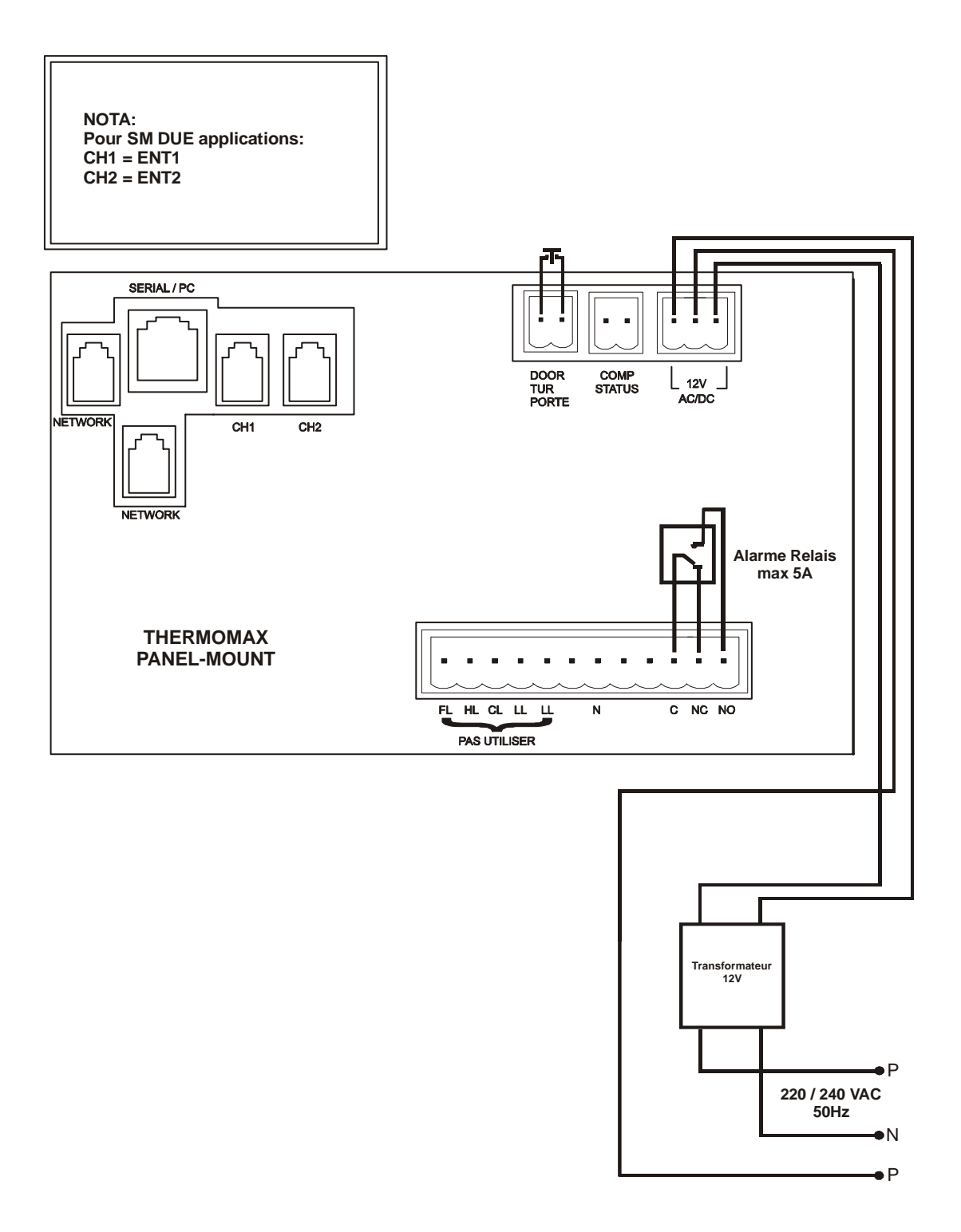